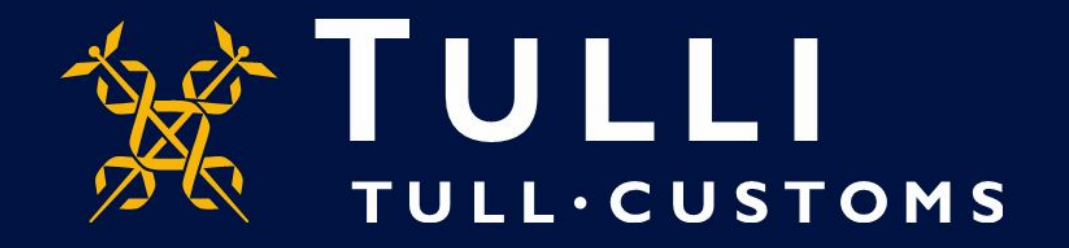

## Guide för Uljas-databas KN-statistikssökning

https://uljas.tulli.fi

## Exempelsökning

- I denna guide använder vi som exempel en KN-statistikssökning av den nyaste importstatistiken (EUR, KG, importländer) för Navel-apelsiner (varukod 08051022 på nivå KN8).
- Sökfunktionen fungerar enligt samma principer för alla klassificeringar och all statistik i Uljas
- Språkalternativen för Uljas-databas är finska, svenska och engelska. Ändra språket på följande sätt:
  - Användargränssnittets språk ändras i inställningarna; vänster sida, tredje ikonen uppifrån.
  - Databasens språk ändras i datakällor eller i rapporter på höger sida högst upp (FI, SV, EN).
- Vid problemsituationer kan du kontakta statistikservicen per e-post <u>statistik.tulli.fi</u> eller tel 0295 52335 (mån–fre kl. 9–14.30)
- (Närmare anvisningar publiceras senare)

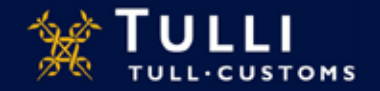

lat view 🗐 Ulmi valiletti \* + + > C @ C @ Republicas Math. Wheel 0 ... 0 🛊 N D 8 3 ULAS-Unkestandelsstatistik e ATAXALLON RAPPORTEN ULJAS - Utrikeshandelsstatistik 1 datables Ultas är en databas för utrikeshandelsstaristik, ur vilken användaren kan plocks även de mest detaberade upppffrema om Finaka Tallen, Statistikdatabak 0 import och export av varor enligt land. I Uljas finns det också logistikstatistik och färdiga rapporter. https://wjas.tulk.ft/varfs@atp-0 De tabeller som hämtats er Ujøs kan omvandlas till statistikgrafik eller sparas t.ex. i Excel-format för fortsatt behandling. Uljas är grabs att använde och öppen för alla. Statistikdatabasen och rapporterna når du vis meryn till vänster. Tidtabellen för uppdatering av Uljan. Utrikeshandefastatistiken och transportstatistiken som publiceras i Uljas-Gänsten kompletteras månatligen fram till slutet av statistikåret, dvs. fram till slutet av augusti efter statistikåret. För att säkerställe att webbeidoma fungerar som de aka, rekommenderar vi Google Chrome och Mazilla Firefox versionerna av webbiasoma används. Till databasen: Öppna Uljan snabbguide här. (pdf) Finska Tullen, Statistikdatabas Utrikeshande/satatistik på Tullens webbolats. Utrikeshandelsstatistik > Electricitat Connect distabase KN >KN, CC BY 4.0

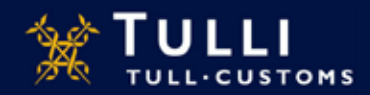

## Man tar sig till den statistikkub som önskas, i vårt exempel den som är enligt

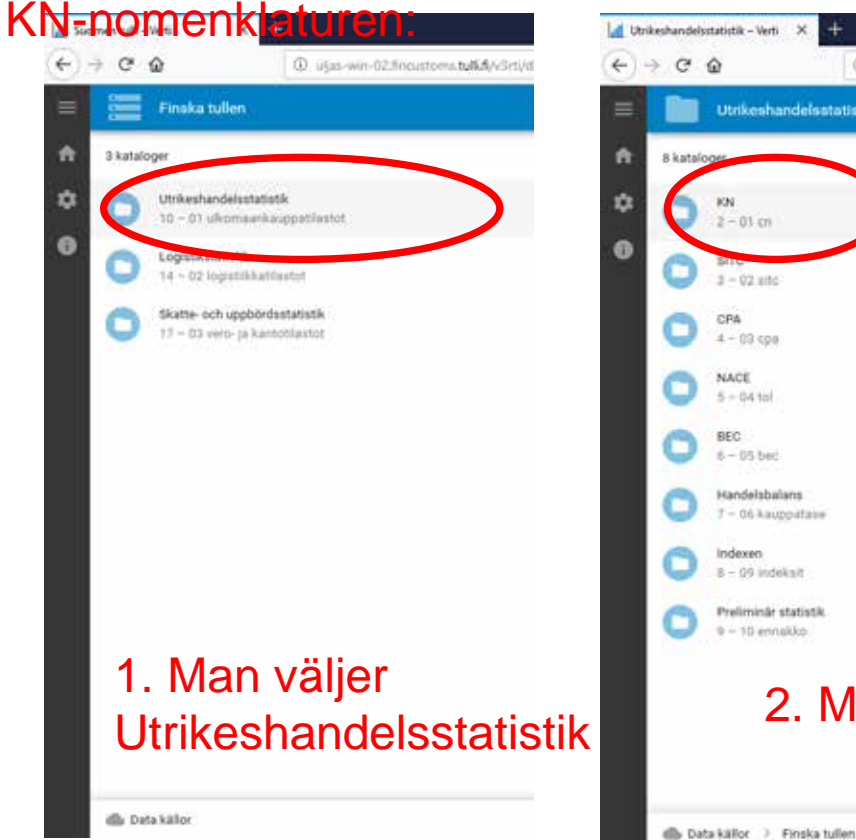

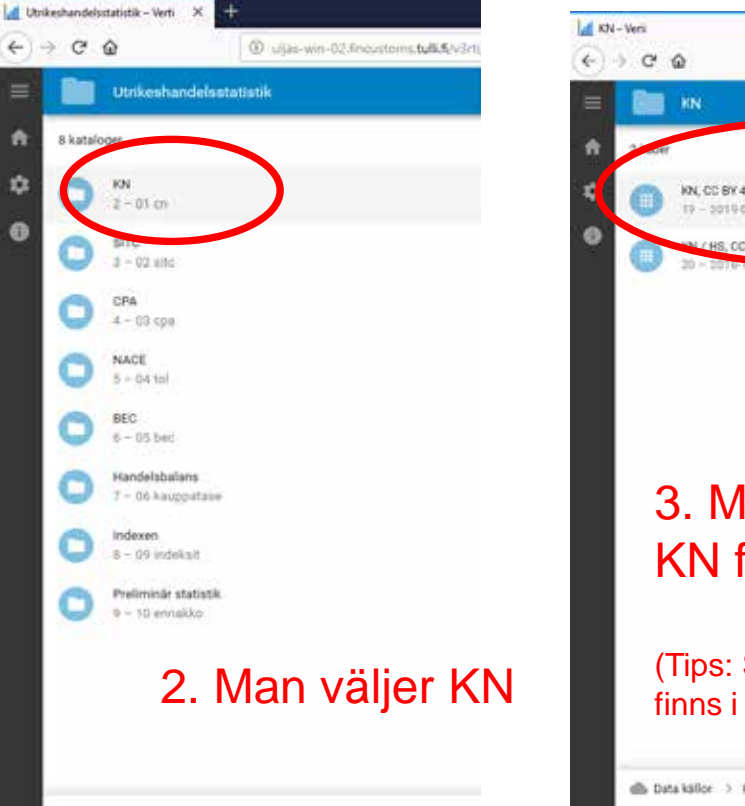

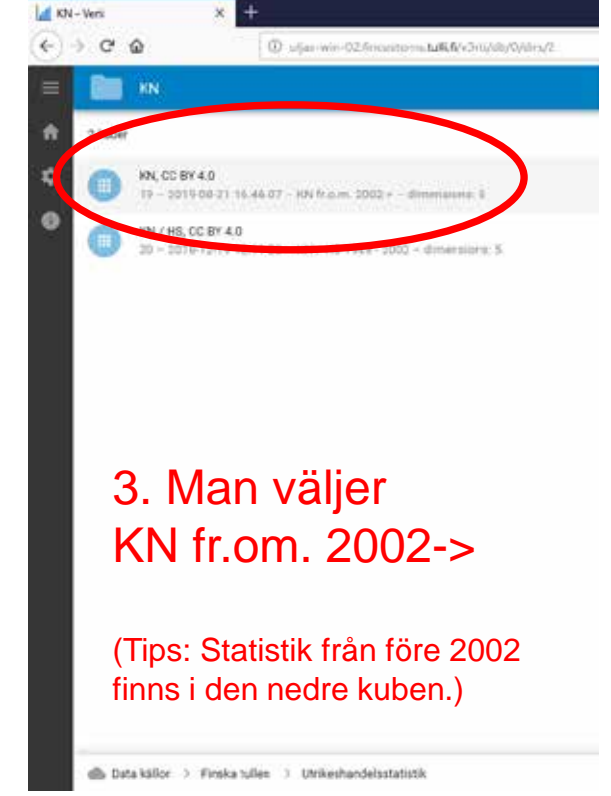

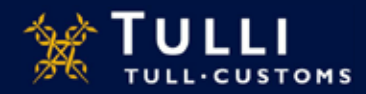

| La K | N, CC BY 4.0 - Verti | × +             |                                                |      |       |      |      |      |     |      |     |     |   |       |          |            |      | 1  |     | ø              | ×  |
|------|----------------------|-----------------|------------------------------------------------|------|-------|------|------|------|-----|------|-----|-----|---|-------|----------|------------|------|----|-----|----------------|----|
| €    | → C @                | () uļa          | s-win-02.finoustoms.tu8.fk/v3rti/db/0/cubes/19 |      |       |      |      |      |     |      |     |     |   | 19    | 🛛        | ☆          |      | H. |     | ۲              | 11 |
| =    | KN, CC B             | Y 4.0           |                                                |      |       |      |      |      |     | 30   |     | 100 | 0 |       | 8        | ٥          | ø    | 4  | E   |                | Ŧ  |
| ŵ    | 00 - 99 (2002) A     | LLA GRUPPER, 20 | 1905, AA (2002) Alla länder tillsammans        | 2    | C. ak | a la | Δ    | 0.   | 1.4 | D: 1 | 100 | 0   | - | ≣ 1   | 21       |            |      | 0  | 0   | T <sub>4</sub> | 0  |
| •    | 2                    | Värde (euro)    |                                                |      |       |      |      |      |     |      |     |     |   | Rader | (4)      |            |      |    |     |                | Ì  |
| 0    | Importen enligt ursp | 5 750 347 812   |                                                | Man  | vä    | ilie | er i | niva | ån  | a    | V   |     |   | ۲     | Varuklas | sification | K942 |    | N   | 10             | -  |
|      |                      |                 |                                                | varu | kla   | 22   | ifi  | kat  | io  | n i  | -   |     |   | 0     | Tiden    |            |      |    | 312 | 209            | -  |

I denna vy väljer man sökvariabler till höger på sidan. Innehållet i de valda variablerna öppnar sig nere till höger på sidan. Man väljer nivån av varuklassifikation i rullmenyn för "Varuklassifikation" som fås fram genom att klicka på pilen till höger.

|   |                                            | 1     |   |
|---|--------------------------------------------|-------|---|
| 1 | E1 ∠1 0 0 1                                | - 0   | 5 |
| I | Rader (4)                                  |       | ^ |
| l | S Varuklassifikation KN2 37/10             | Y     |   |
| I | () Tiden 1/20                              | 0     | - |
| l | Land 1725                                  | £.35  |   |
| l | 🕀 Riktning 1/2                             | 8     |   |
| l | Kolumner (1)                               |       |   |
| a | indikator 177                              | 83    |   |
| Ī |                                            |       |   |
| 1 | 00 - 99 (2002 ) ALLA ORUPPER               | 2     | î |
| I | 01 (2002) LEVANDE DJUR                     |       |   |
| l | 02 (2002) KÖTT OCH ÄTBARA SLAKTBIPRODUKTI  | ER 🗌  |   |
| l | 03 (2002) FISK SAMT KRÄFTDJUR, BLÖTDJUR OC | - 0   |   |
| l | 04 (2002) MEJERIPRODUKTER; FÅGELÅGG; NATU  | R. [] |   |
| l | 05 (2002) PRODUKTER AV ANIMALISKT URSPRUN  | - 0   |   |
| l | 06 (2002) LEVANDE TRÂD OCH ANDRA LEVANDE   | - 0   |   |
| 1 | 07 (2002–) GRÖNSAKER SAMT VISSA ÄTBARA RÖT | - 0   |   |

Data källor 
Finska tullen 
Utrikeshandelsstatistik 
KN

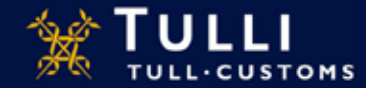

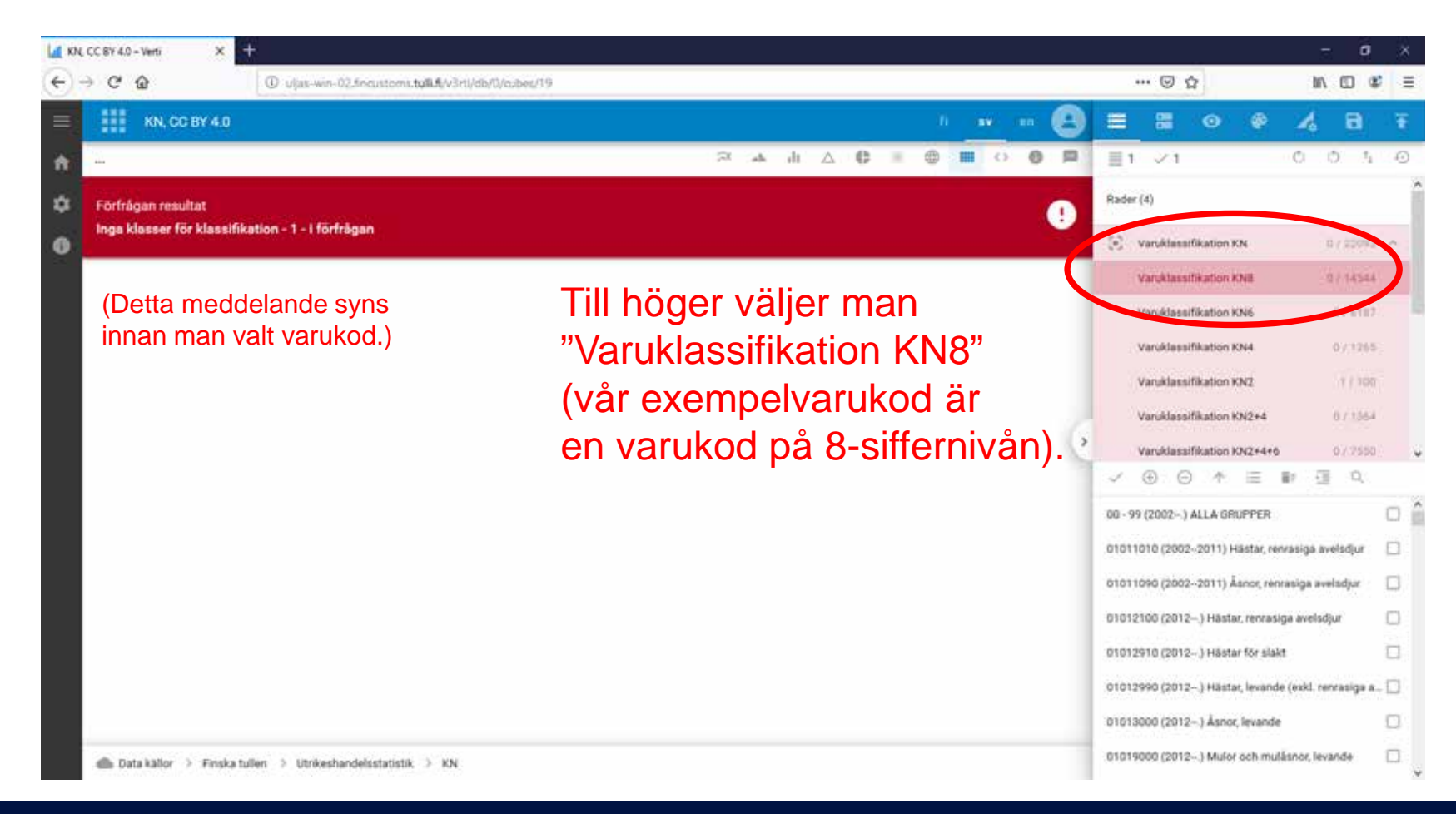

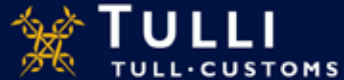

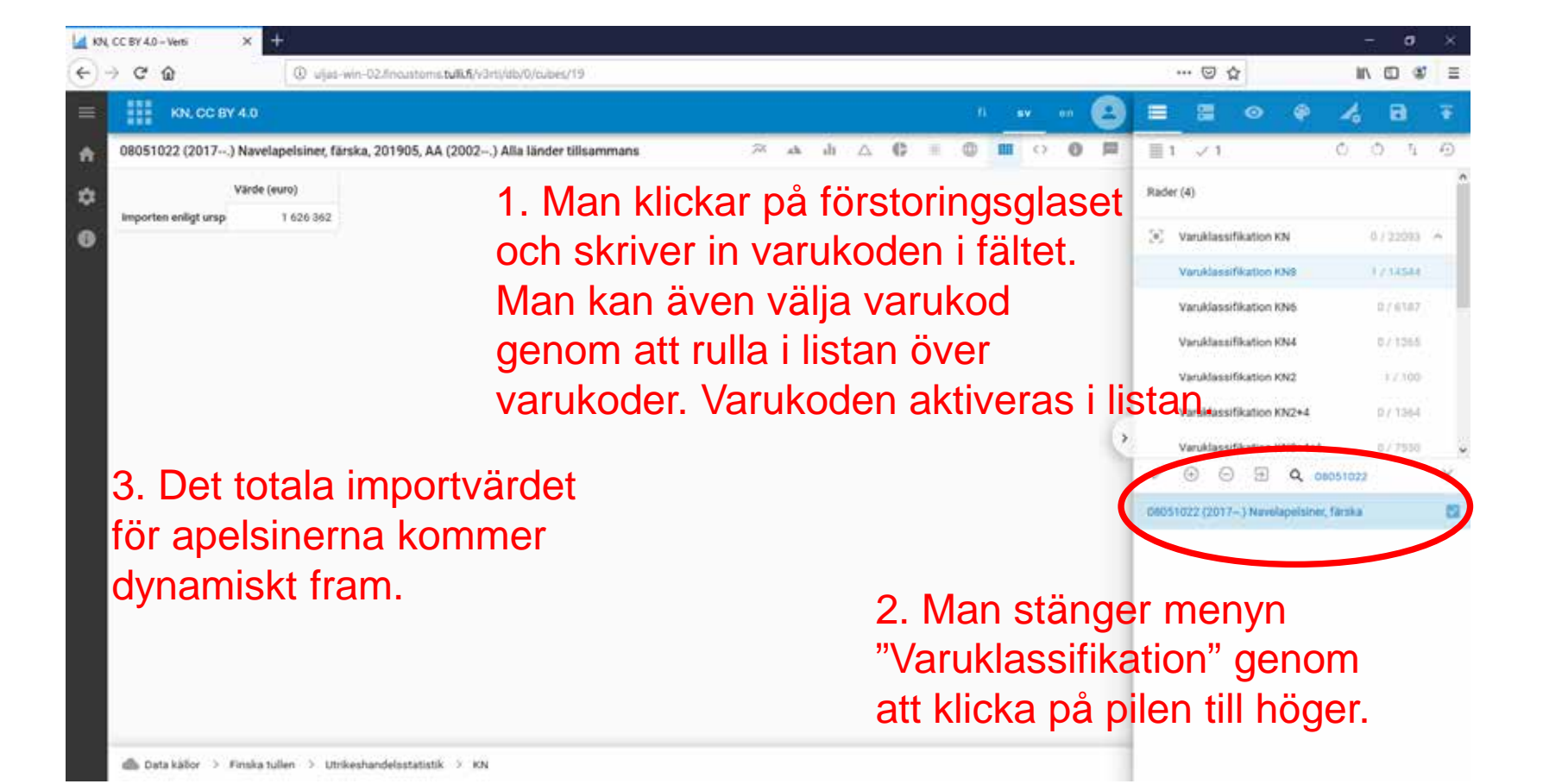

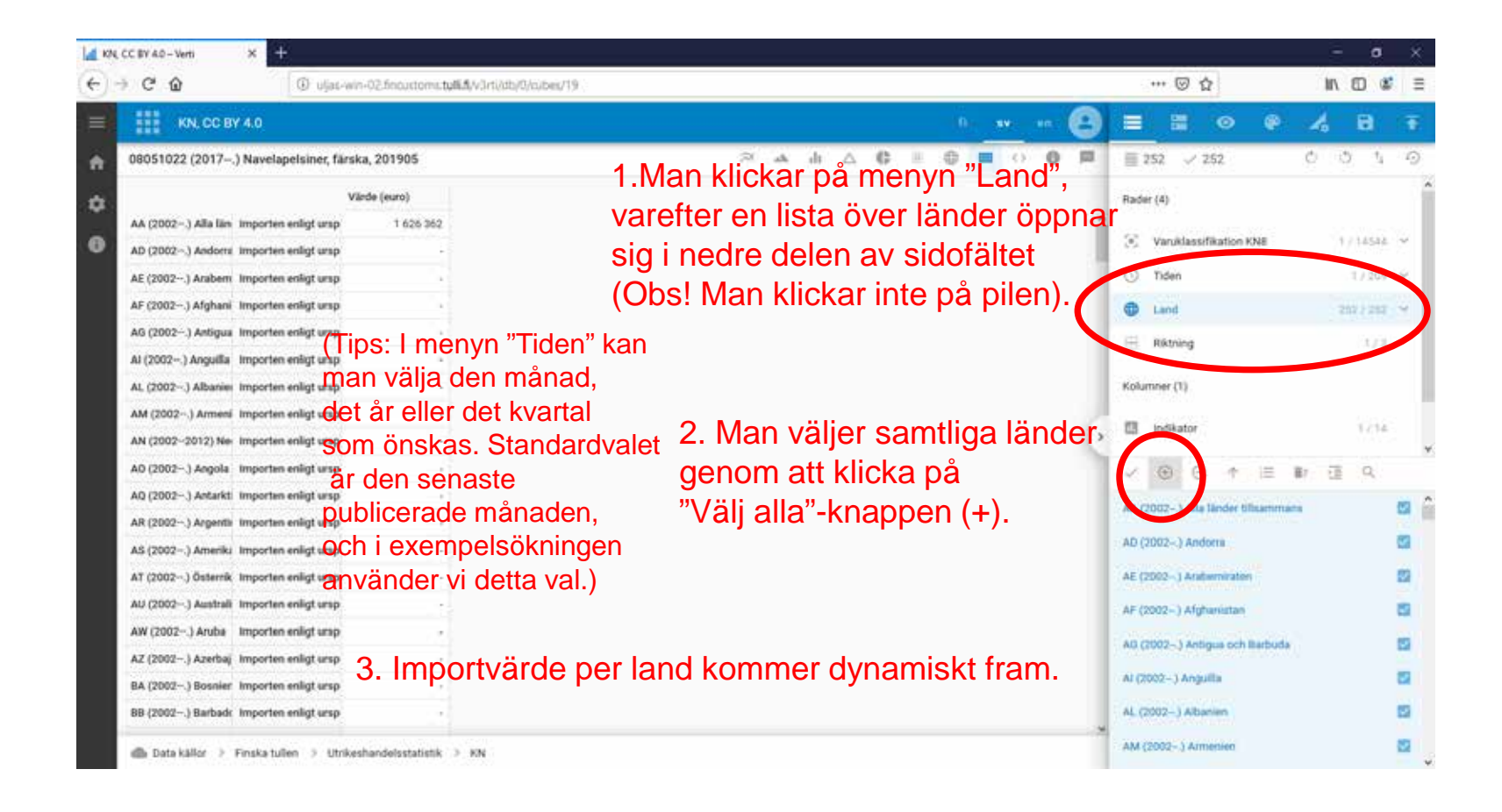

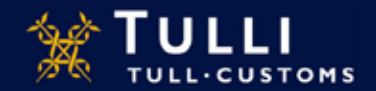

8

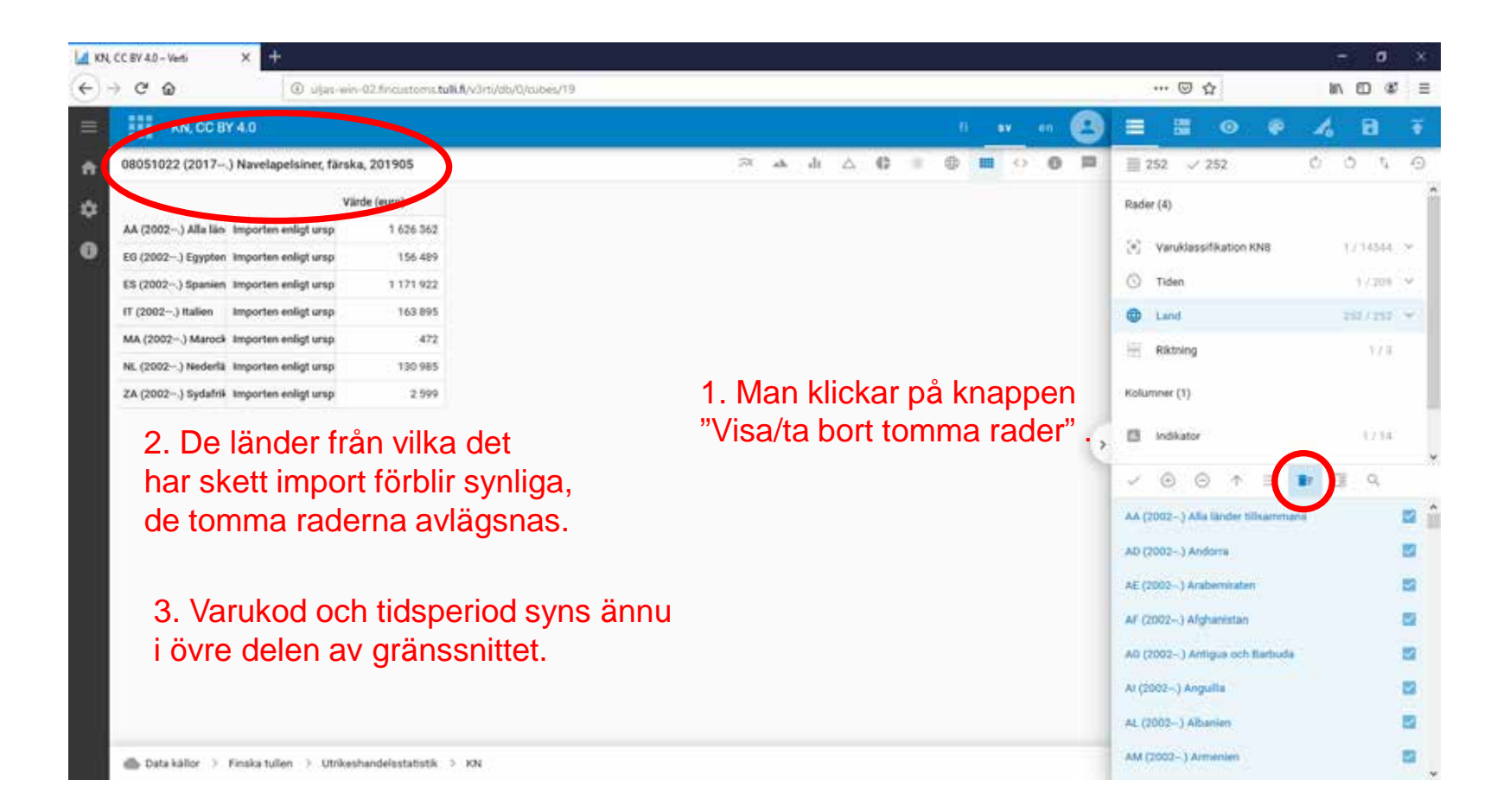

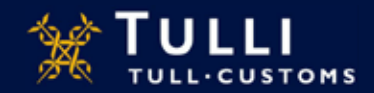

| 74, CC IIY 4.0 - Verb | × +                  |                       |                       |                      |                                                        |                               | - 0       |
|-----------------------|----------------------|-----------------------|-----------------------|----------------------|--------------------------------------------------------|-------------------------------|-----------|
| → C' ŵ                | 🛈 sijes              | win-02.5ncoutoms1     | ullid/v3rti/db/0/cube | s/19                 |                                                        | 🖾 🗘                           | MN 00 📽   |
| KN, CC B              | r 4.0                |                       |                       |                      | n 🗰 🐽 🙁                                                | ≡ ≣ ⊙ ₽                       | 4 8 1     |
| 03051022 (2017        | ) Novelapelsiner, fö | árska, 201905         |                       |                      | × 4 4 C = 0 ■ 0 0 ■                                    | ≣ 252 - √ 756                 | 0 0 4 6   |
|                       |                      | Värde (euro)          | Förändring%           | Kvantitet            |                                                        | Rader (4)                     |           |
| AA (2002~.) Alla lan  | Importen enligt ursp | 1 625 362             | 80                    | 2 223 446 kg         |                                                        |                               |           |
| EB (2002) Egypten     | Importen enligt ursp | 156.489               | -70                   | 303 252 kg           |                                                        | (e) Varuklassifikabon XNB     | 171654 9  |
| ES (2002) Spaniers    | Importen eoligt ursp | 1 171 922             | 59                    | 1 502 747 kg         |                                                        | Tiden                         | 1/200     |
| GR (2002) Greklan     | Importen enligt urap |                       | -100                  | 7.                   |                                                        | Land                          | 252/282 4 |
| 17 (2002) Italien     | Importen enligt urap | 163 895               | 3 156                 | 156 182 kg           |                                                        | Biktning                      | 110       |
| MA (2002) Marock      | Importen enligt ursp | 472                   |                       | 720 kg               |                                                        |                               |           |
| NL (2002) Nederlä     | Importen enligt ursp | 130 985               | 379                   | 226 955 kg           |                                                        | Kolumner (1)                  |           |
| ZA (2002) Sydafrië    | Importen enligt ursp | 2 599                 | 244                   | 33 590 kg            | to all means in the means the meters                   | Indiana                       | 7/14      |
|                       |                      |                       |                       | det stat<br>förändri | istiska värdet även välja t.ex.<br>ngs% och kvantitet. | -> ⊕ ⊕ + +                    | া এ ৭     |
| (Tips: I '            | 'Riktning            | "-menyn               | kan mai               | า                    | /                                                      | Vilide (ouro)                 |           |
| välia im              | port (urs            | prungsla              | nd eller              |                      |                                                        | Flickndring%                  |           |
| avsändr               | ningsland            | d) eller e            | xnort                 |                      |                                                        | EvanStart                     |           |
| Standar               | dvalet ä             | r "import             | enligt ur             | sprungsla            | ind",                                                  | Kod for kysical scenart       |           |
| och i ex              | empelsö              | kningen               | använde               | er vi detta          | val.)                                                  | Värde/Kvantitet               | 0         |
|                       |                      |                       |                       |                      | ,                                                      | Annan kvantitet               | 0         |
| 🚯 Data källor 🗦       | Finska tullen 🗇 Utr  | rikeshandelsstatistik | > 10N                 |                      |                                                        | Kod för annan kvantitetsenhet |           |

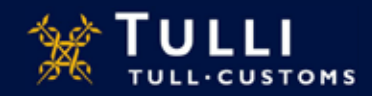

| - C @                  | O ujas-           | win-02.fineustoms.tt | M6.6/v3rti/db/0/cube | c/19         |                      |                    |                |         | ··· ·· ·· ·· ·· ·· ·· ·· ·· ·· ·· ·· ·· |
|------------------------|-------------------|----------------------|----------------------|--------------|----------------------|--------------------|----------------|---------|-----------------------------------------|
| KN, CC BY 4.0          | 1                 |                      |                      |              |                      |                    | 0              | ··· • 😑 | = = • • 4 8 7                           |
| 08051022 (2017) Na     | velapelsiner, få  | rska, 201905         |                      |              | 2                    |                    | ¢ 🔍 🛛 🖬        |         | ≣ 252 √ 1 512 ℃ ♡ 1, ⊙                  |
|                        |                   | Värde (euro)         | Förändring%          | Kvantitet    | Kum, värde (euro) fr | . Kum. förändring% | Kum. kvantitet |         | Rader (4)                               |
| AA (2002) Alla län Imp | orten enligt ursp | 1 626 362            | 86                   | 2 223 446 kg | 12 795 711           | -2                 | 18 347 711 k   | 9       |                                         |
| EG (2002) Egypten Imp  | orten enligt ursp | 156 489              | 70                   | 303 252 kg   | 2 079 280            | -60                | 3 616 567 kg   | 9       | Varuklassifikation KNB 17/14544         |
| ES (2002) Spanien Imp  | orten enligt ursp | 1 171 922            | 59                   | 1 502 747 kg | 7 241 188            | 29                 | 10 805 557 kg  | 9       | (dips: alla gjorda val                  |
| GR (2002) Greklan Imp  | orten enligt ursp |                      | -100                 |              | 13 594               | -96                | 18 600 kg      | 9       | kan raderas genom att klicka p          |
| IL (2002) Israel Imp   | orten enligt ursp | 7                    |                      |              |                      | -100               |                |         | "To bort alla val"-knappen              |
| IT (2002) Italien Imp  | orten enligt ursp | 163 895              | 3 156                | 156 182 kg   | 2 333 014            | 138                | 2 128 989 kg   | 9       |                                         |
| MA (2002) Marock Imp   | orten enligt ursp | 472                  | -                    | 720 kg       | 89 088               | -51                | 114 461 kg     | 9       | OBSI <u>Rensar hela sökningen</u> !)    |
| MR (2002) Mauret Imp   | orten enligt ursp | (A)                  | +                    | (P           | 653                  | 1.2                | 594 kg         |         |                                         |
| NL (2002) Nederlä Imp  | orten enligt ursp | 130 985              | 379                  | 226 955 kg   | 1 008 673            | 87                 | 1 595 449 kg   | ,       | andikator 0/14                          |
| SE (2002) Sverige Imp  | orten enligt ursp |                      | -                    | 2            | 30                   | 1                  | 4 kg           | 9       | V ® © ↑ T D I Q                         |
| TR (2002) Turkiet Imp  | orten enligt ursp |                      |                      | <u>i</u> G   | 17 120               | 14                 | 19 900 kg      | 9       | Annan kvantitet                         |
| UY (2002) Uruguaj Imp  | orten enligt ursp |                      |                      |              | 7869                 |                    | 10 725 kg      | 9       |                                         |
| ZA (2002) Sydafrii Imp | orten enligt ursp | 2 599                | 244                  | 33 590 kg    | 5 002                | -43                | 36 965 k       | 9       | Kod for annan kvantitetsennet           |

Genom att välja kumulativa indikatorer fås uppgifter från årets början. Tabellen fortsätter att dynamiskt förändras.

Kum, viede (euro) fr.o.m årskiftet 🗳 Kum, förlandrings. 🗳 Kum, kvantitet 🗳 Kum, inder/Kum, kvantitet 🛁

📾 Data källor 🤌 Finska tullen 🔅 Utrikeshandelsstatistik 🔅 KN

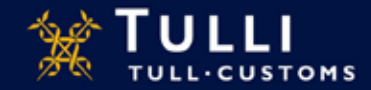

| 14 | KNL. | CC 8Y | 4.0 - Ve | rti 🦾 |
|----|------|-------|----------|-------|
|    |      |       |          |       |

CO

n

۵

0

U ulas-win-02.fncustoms.tull.fi/v3rti/db/0/cubes/19

Förländring%

**Kvantitet** 

2 223 446 kg

303 252 kg

1 502 747 kg

156 182 kg

226 955 kg

33 590 kg

720 kg

86

70

59

-100

3156

370

244

.

Varde (euro)

1 626 362

156.489

1 171 922

163 895

120 985

2 599

472

IN (1) (2)

|  |  | _ |
|--|--|---|

KN, CC BY 4.0 08051022 (2017--.) Navelapelsiner, färska, 201905

Importen enligt ursp

x

AA (2002-.) Alla län Importen enligt ursp

EG (2002--.) Egypter: Importen enligt ursp

ES (2002---) Spanien Importen enligt ursp

GR (2002---) Greklan Importen enligt ursp

IT (2002---) Italien Importen enligt ursp

MA (2002-.) Marock Importen enligt ursp

MR (2002-.) Mauret Importen enligt ursp

NL (2002--.) Nederlä Importen enligt ursp

SE (2002-...) Sverige Importen enligt ursp

TR (2002-.) Turkiet Importen enligt ursp

UY (2002-.) Uruguay Importen enligt ursp

ZA (2002--.) Sydafrik Importen enligt ursp

IL (2002--.) Israel

- III O

2 als.

12 795 711

2 079 280

7 241 188

2 333 014

1 008 673

89 088

853

30

17120

7.869

5 002

13 594

Kum, värde (euro) fr. Kum, förändring%

di 🛆 🚯 = 🖽

-2

-60

29

-96

-100

138

-51

87

1

-43

Kum, kvantitet

18 347 711 kg

3 616 567 kg

10 805 557 kg

18 600 kg

2 128 989 kg

114 461 kg

1 595 449 kg

19.800 kg

10 725 kg

36 965 kg

594 kg

4 kg

| 0 🗖 | Output            |
|-----|-------------------|
|     |                   |
|     | internet internet |

| 1000   |       | <br>10.0 | Sec. 1 | 4-1-1- | <br> |
|--------|-------|----------|--------|--------|------|
| - 2010 | 10.00 |          | ID41   |        | HOU  |
|        |       |          |        |        |      |

0

XLSX platt Skriva ut Excel dokument

XLSX hierarkink Skrive ut Excel dokument

Printa

Skriva ut diagram

Graf Viewer Hank http://ulias-win-02.fincustoms.tulli.fi/v3r

Graf AP5 ceference GD http://uljas-win-02.fincustoms.tulli.fi/v3r

Den färdiga tabellen kan sparas t.ex. som Excel-arbetsversion genom att välja "Utskrifter".

Data källor 
Finska tullen 
Utrikeshandelsstatistik 
KN

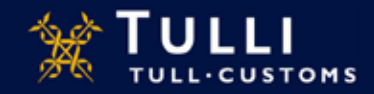